# MX700/MX800/SX80 kann IP-Einstellungen nicht manuell mithilfe der CE-Software hinzufügen

#### Inhalt

Einführung Problem Lösung Benötigte Komponenten: Vorgehensweise

# Einführung

In diesem Dokument wird beschrieben, wie die Dynamic Host Configuration Protocol (DHCP)-Anforderung umgangen wird, wenn der DHCP-Server auf MX700/MX800/SX80, auf dem die CE-Software ausgeführt wird, nicht verfügbar ist.

Unterstützt von Ramon Hernández López, Cisco TAC Engineer.

## Problem

Wenn eine Neuinstallation von MX700/MX800/SX80 oder nach einem Zurücksetzen auf den Codec auf Werkseinstellungen erfolgt, sucht das Gerät über DHCP nach IP-Einstellungen. Wenn die DHCP-Option jedoch deaktiviert ist und Sie versuchen, die IP-Einstellungen manuell einzufügen, lehnt das Gerät die Einstellungen ab und zeigt eine Meldung an, dass der DHCP-Server nicht gefunden werden kann.

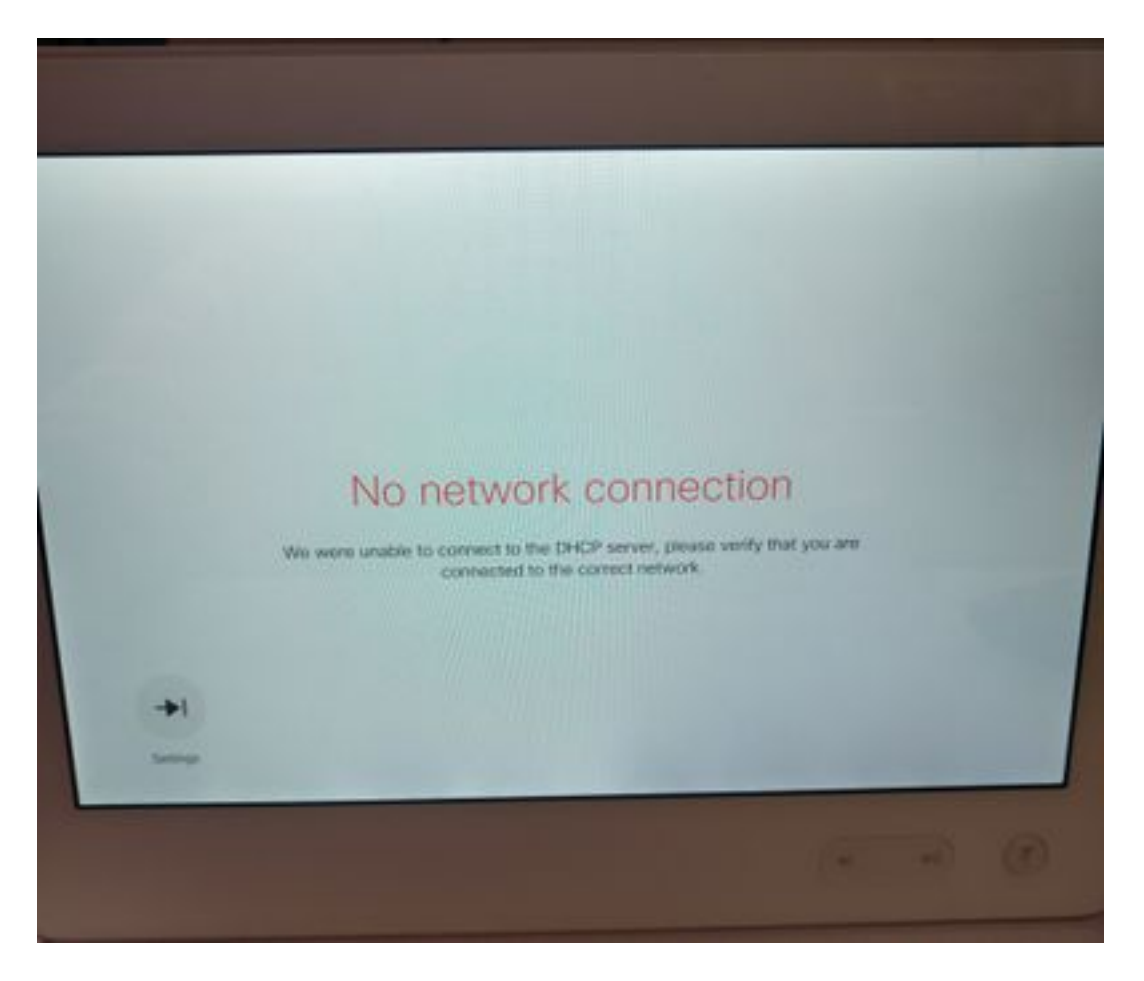

Aus den Versionshinweisen:

Endpunkte verwenden in der DHCP-Anfrage immer Option 150. Dies ist nicht konfigurierbar.

<u>http://www.cisco.com/c/dam/en/us/td/docs/telepresence/endpoint/software/ce8/release-notes/ce-software-release-notes-ce8.pdf</u>

## Lösung

Benötigte Komponenten:

- Laptop mit Putty (oder ähnliche Software)
- RS232(DB9)-USB-Kabel

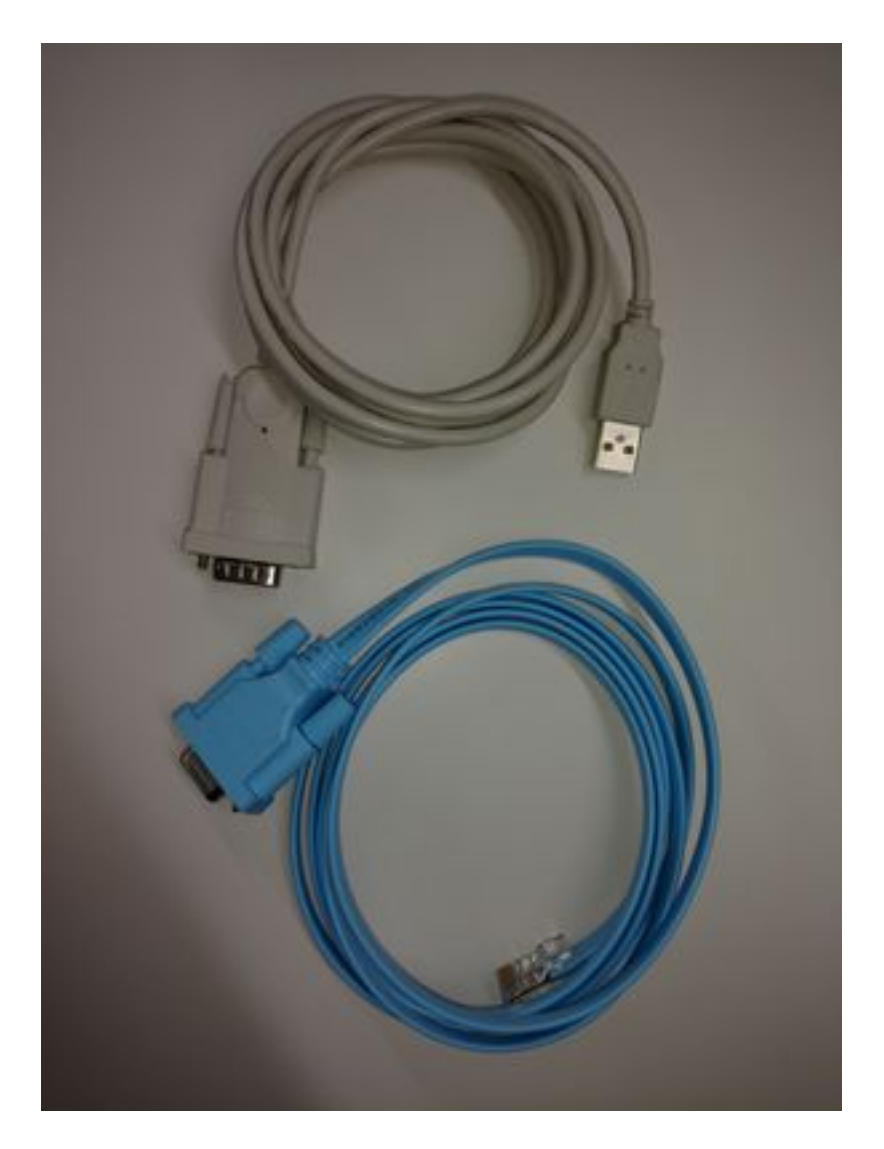

Vorgehensweise

Schritt 1: Stellen Sie eine Verbindung zum COM-Port des Codecs her.

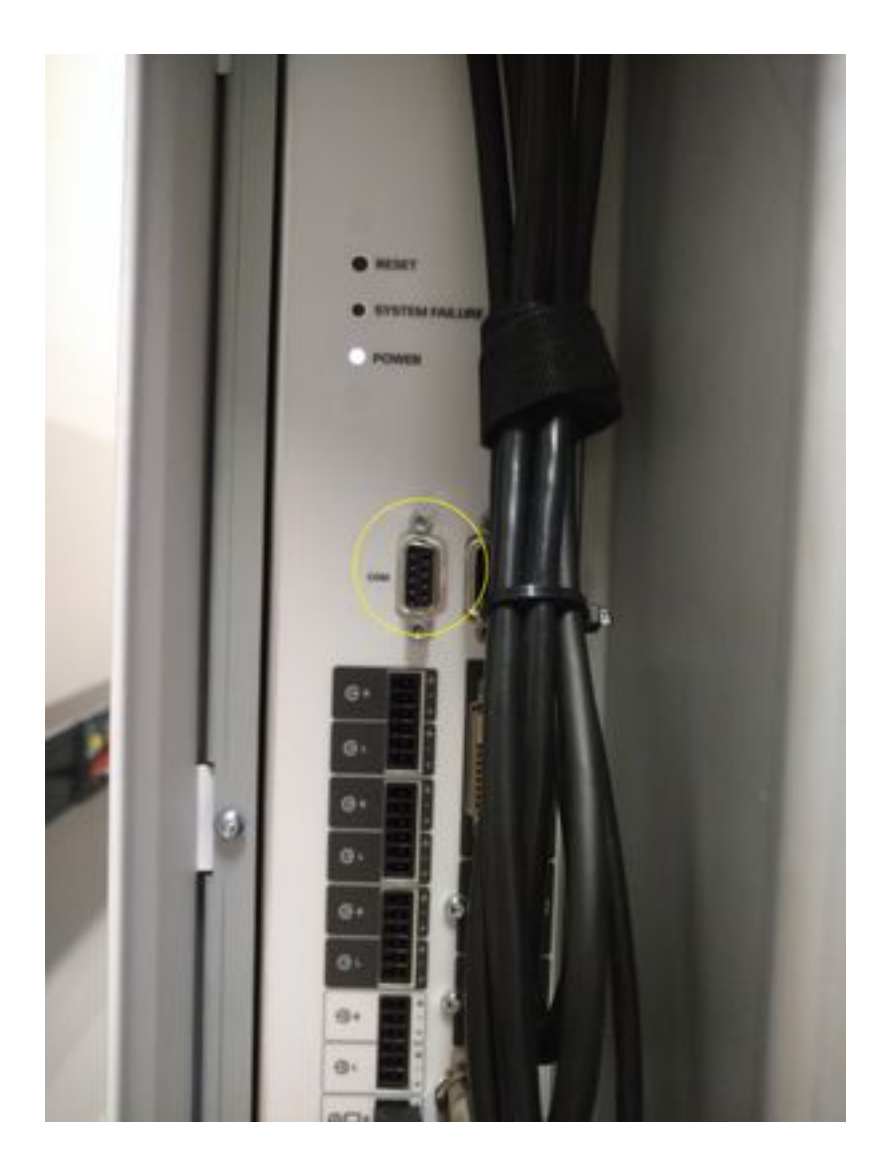

Schritt 2: Rufen Sie die COM-Portnummer ab, und legen Sie die Baudrate auf 115200 bps fest.

| Device Manager                                                                                                    | Prolific US8-to-Serial Comm Port (COM6) Properties                                      | - 83      |
|----------------------------------------------------------------------------------------------------|-----------------------------------------------------------------------------------------|-----------|
| File Action View Help                                                                                                    | General PortSetings Driver Datails                                                      | _         |
| RAMONHE-4XWSV     Batteries     CiscoUsbConsoleWindowsDriver     Computer     Disk drives     Display adapters     Gat DE ATA/ATAPI controllers     Maging devices     Keyboards     Memory technology driver | Bits per second 115200<br>Data bits 8<br>Daity Name<br>Stop bits 1<br>Flow control Name | •         |
| Original System devices     Original System devices     Original System devices     Original System devices     Original System devices     Original System devices                                           | Advanced. Bestore Defaul                                                                | ta<br>cel |

Schritt 3: Wählen Sie Putty aus, und wählen Sie Verbindungstyp aus: **Serial**, setzen Sie die Geschwindigkeit auf **115200** und geben Sie die COM-Portnummer ein.

| <ul> <li>Session         <ul> <li>Logging</li> <li>Terminal</li> <li>Keyboard</li> <li>Bell</li> <li>Features</li> </ul> </li> <li>Window         <ul> <li>Appearance</li> <li>Behaviour</li> <li>Translation</li> <li>Selection</li> <li>Colours</li> </ul> </li> <li>Connection         <ul> <li>Data</li> <li>Proxy</li> <li>Telnet</li> <li>Rlogin</li> <li>SSH</li> <li>Serial</li> </ul> </li> </ul> | Basic options for your PuTTY session                                                                   |  |  |
|----------------------------------------------------------------------------------------------------|----------------------------------------------------------------------------------------------------|--|--|
|                                                                                                    | Specify the destination you want to connect to<br>Serial line Speed<br>COM6 115200<br>Connection type: |  |  |
|                                                                                                    | Load, save or delete a stored session<br>Saved Sessions<br>Default Settings                            |  |  |
|                                                                                                    | Delete                                                                                                 |  |  |
|                                                                                                    | Close window on exit.<br>Always Never Only on clean exit                                               |  |  |

Schritt 4: Melden Sie sich mit dem Benutzernamen admin an, und ein Kennwort ist nicht erforderlich.

Geben Sie diese Befehle mit den ergänzenden Informationen ein.

xConfiguration Network IPv4-Zuweisung: Statisch

IPv4-Adresse des xConfiguration-Netzwerks: x.x.x.x

xConfiguration-Netzwerk IPv4-Subnetzmaske: x.x.x.x

IPv4-Gateway für das xConfiguration Network: x.x.x.x

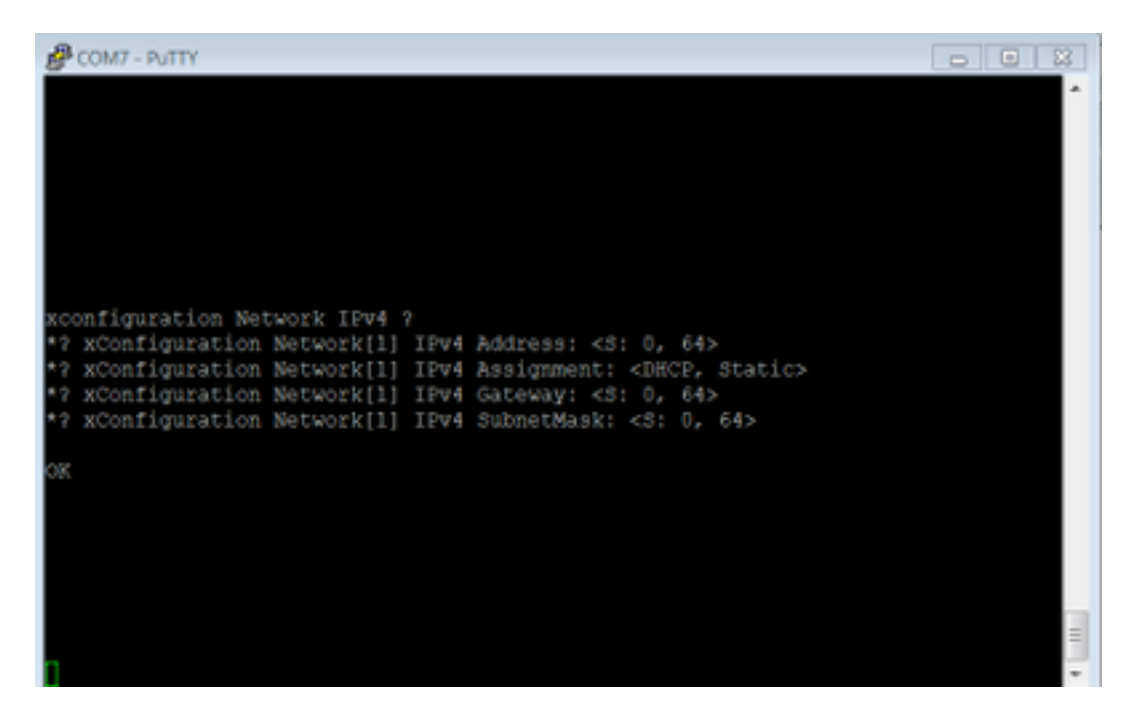

Nachdem diese Befehle eingegeben wurden, akzeptiert das Gerät die IP-Adresse und fährt mit den nächsten Schritten fort, um die Erstkonfiguration abzuschließen.